ELECOM

うございます。

# ゲームパッドの使用方法

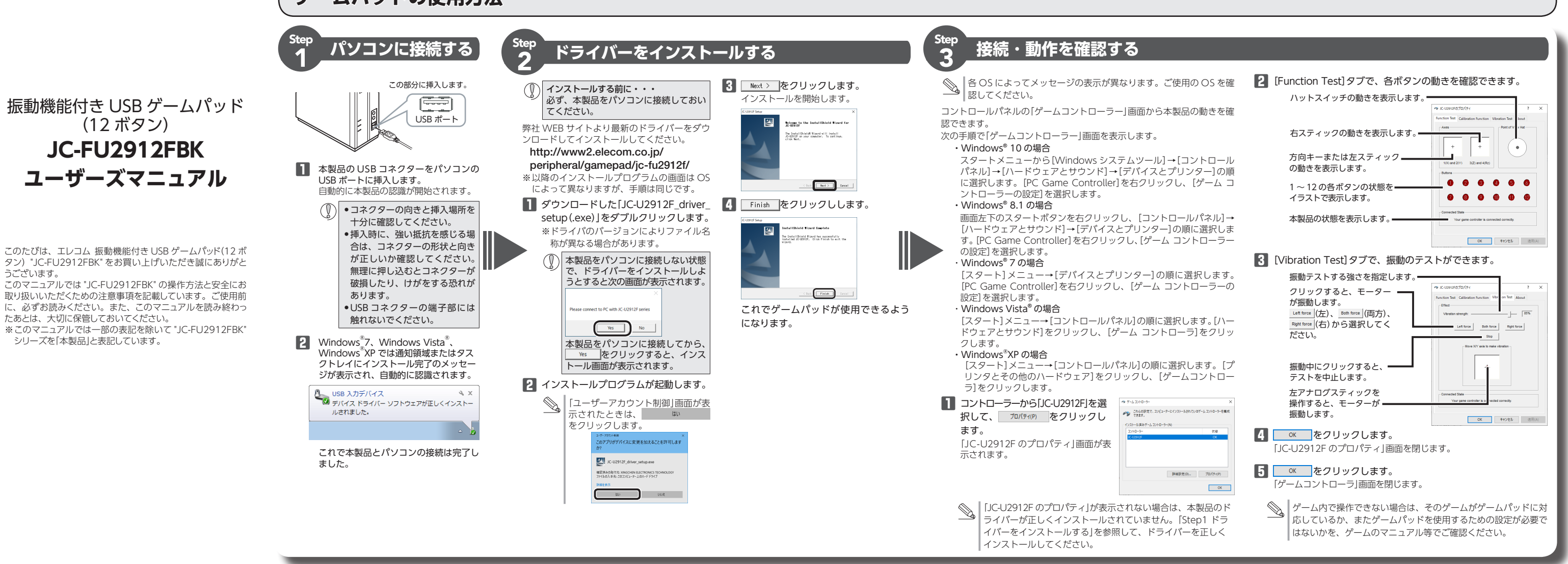

## 安全にお使いいただくために

#### ■ 絵表示の意味 この表示の注意事項を守らないと、火災・感電など ▲ 警告 この表示の注意単規をすつないに、 へん なします。 による死亡や大けがなど人身事故の原因になります。 0 の表示の注意事項を守らないと、感電やその他の 2 ▲ 注意 事故によりけがをしたり、他の機器に損害を与えた りすることがあります。 ○ 「してはいけない」ことを示します。 ● 「しなければならないこと」を示します。 (1) [注意していただきたいこと]を記載しています。 「お願いしたいこと」や「参考にしていただきたいこと」を記載し ▲ 「の願いし」 ています。 けがや故障、火災などを防ぐために、ここで説明している注意事 項を必ずお読みください。 ▲ 警告 ● 本製品に水や金属片などの異物が入ったときは、すぐに A 使用を中止し、本製品をパソコンから取り外してくださ い。そのまま使用すると、火災や感電の原因になります。 本製品が発熱している、煙がでている、異臭がしているな 0 どの異常があるときは、すぐに使用を中止し、パソコンを シャットダウンさせ、火傷しないように発熱していないこ とを十分確認した後で、本製品をパソコンから取り外して ください。そのあとで、お買い上げの販売店またはエレニ ム総合インフォメーションセンターまでご連絡ください。 そのまま使用すると、火災や感電の原因になります。 本製品を落としたり、ぶつけたりしないでください。 $\bigcirc$ 万一、本製品が破損した場合は、すぐに使用を中止し、 本製品をパソコンから取り外してください。そのあとで、 本患 お買い上げの販売店またはエレコム総合インフォメー (1 ションセンターまでご連絡ください。 破損したまま使用すると、火災や感電の原因になります。 本製品の分解や改造、修理などを行なわないでください。 火災や感電、故障の原因になります。

また、故障時の保証対象外となります。

|    | <u> </u>                                                                                                    | 別に、 9 へてが 削りているか を唯認                                            |
|----|----------------------------------------------------------------------------------------------------|-----------------------------------------------------------------|
| )  | 本製品を火中に投入しないでください。<br>破裂により火災やけがの原因になります。                                                                                                    | は万全を期しておりますが、万一不知たら、すぐにお買い上げの販売店ま                               |
| 9  | コネクターはぬれた手で抜き差ししないでください。ま<br>た、加工したり、無理に曲げたりしないでください。<br>火災や感電の原因になります。                                                                                              | <ul> <li>ケームパッド本体(コード長さ 1.</li> <li>ユーザーズマニュアル(このマニ)</li> </ul> |
|    | ▲ 注意                                                                                                    |                                                                 |
| 9  | 本製品を次のようなところには置かないでください。<br>●日のあたる自動車内、直射日光のあたるところ、暖房<br>器具の周辺など高温になるところ<br>●多湿なところ、結露をおこすところ<br>●平坦でないところ、振動が発生するところ<br>●マグネットの近くなどの磁場が発生するところ<br>●ほこりの多いところ        |                                                                 |
|    | 本製品は防水構造ではありません。水などの液体がかか<br>らないところで使用または保存してください。<br>雨、水しぶき、ジュース、コーヒー、蒸気、汗なども故<br>障の原因となります。                                                                        |                                                                 |
|    | <ul> <li>本製品の誤動作によって、重大な影響を及ぼす恐れのある機器では使用しないでください。</li> <li>1ヶ月以上ゲームパッドを使用しない場合は、コネクターをパソコンから取り外してください。</li> <li>本製品を廃棄するときは、お住まいの地域の条例および法令に従って処分してください。</li> </ul> |                                                                 |
| お見 | <b>手入れのしかた</b><br>が汚れたときは、乾いたやわらかい布でふいてください。                                                                                                    |                                                                 |
| D  | シンナー、ベンジン、アルコールなど揮発性の液体を使<br>用すると、変質や変色を起こす恐れがあります。                                                                                                    |                                                                 |
|    |                                                                                                    |                                                                 |

▲ 整生

## パッケージ内容の確認

本製品のパッケージには次のものが入っています。作業を始める前に、すべてが揃っているかを確認してください。なお、梱包に 足品、破損品などがありまし Fたはエレコム総合インフォ たい。

- 8m) 1個
- ュアルです)…1部

# 各部の名称とはたらき

# ✓ ゲームパッドが起動した初期状態は、X-Y 軸モードになります。

#### POV モード (MODE ボタン:赤色に点灯)のとき ■ 前面

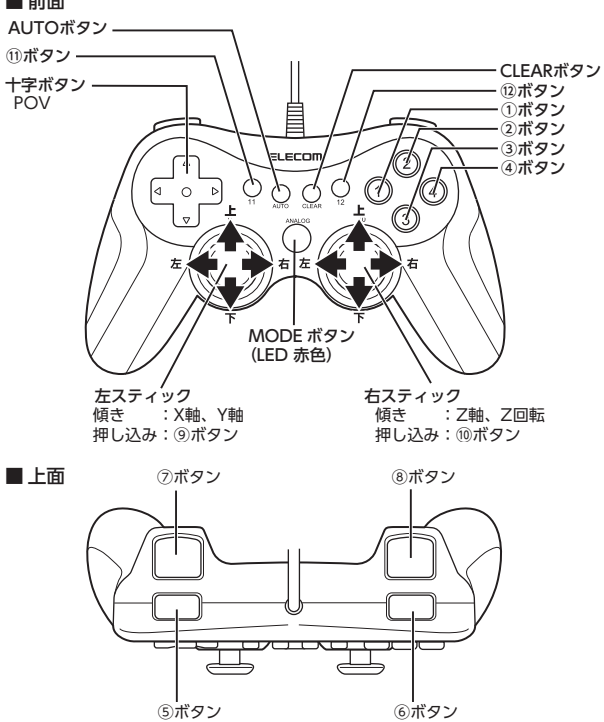

MODE ボタンが赤色に点灯しているときに POV モードになり、十字ボタンが POVとして動作します。 ⑨ボタン、⑩ボタンはスティックを押し込んだときに機能します。

 X-Y 軸モード (MODE ボタン: 緑色に点灯)のとき ■ 前面

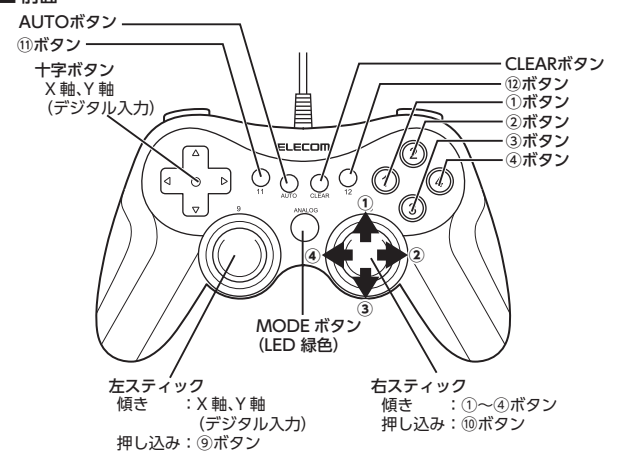

MODE ボタンが緑色に点灯しているときに X-Y 軸モードになり、十字ボタン、 左スティックがX軸、Y軸(デジタル入力)、右スティックの4方向がそれぞれ ①~④ボタンとして動作します。

# ゲームを楽しむ

## ■連射機能を使う

本製品の①~⑫のボタンに対して連射機能を個別に設定できます。特定のボタンだけ連射 を有効にしたり、すべてのボタンに対して連射を有効にすることもできます。

◎ ■ 連射速度は変更できません。

## 連射を有効にする

■ (AUTO ボタン)を押し、連射を有効にしたいボタンをすぐに押します。

2 連射を有効にしたいボタンが他にもある場合は、手順 1 を繰り返します。

#### 連射を解除する

有効にした連射を解除します。

■ 💭 (CLEAR ボタン)を押し、連射を解除したいボタンをすぐに押します。

2 連射を解除したいボタンが他にもある場合は、手順 1 を繰り返します。

## ■「エレコム ゲームパッドアシスタント」について

「エレコム ゲームパッドアシスタント」は、ゲームパッドに対応しないオンラインゲームが、 本製品で使用可能になるソフトウェアです。ゲームパッドアシスタントを使用することで、 今までキーボードとマウスを使っておこなっていた操作を、家庭用ゲーム機で遊ぶのと同 じ感覚で、Windows<sup>®</sup>用のオンラインゲームをお楽しみいただけます。また、オンライ ンゲームごとに環境設定が必要ですが、気軽にお使いいだけるよう人気ゲームについては、 設定済みのプロファイルをご用意しています。

◎ ゲームによってはご利用になれない場合がございますが、弊社ホームページでプ ロファイルを公開しているゲームに関しては動作することを確認しております。

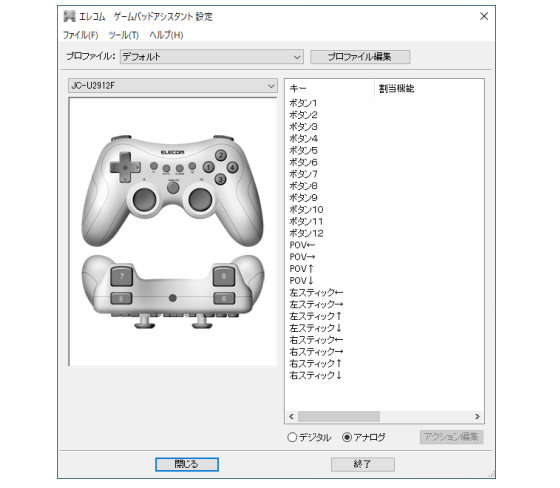

「エレコム ゲームパッドアシスタント」を入手するには下記の弊社 WEB サイトにアクセス し、インストールプログラムをダウンロードしてください。

#### http://www.elecom.co.ip/support/download/peripheral/gamepad/assistant/

| 1       | - 1016 -1                                                                                             | ω(ッドアシ5 × + ∨                                                                                                    |                                                                                                    |                                                                                    |                                                                                                    | -                                           |      | × |
|---------|----------------------------------------------------------------------------------------------------|----------------------------------------------------------------------------------------------------|----------------------------------------------------------------------------------------------------|------------------------------------------------------------------------------------|----------------------------------------------------------------------------------------------------|---------------------------------------------|------|---|
| ÷       |                                                                                                    | <ul> <li>https://www.elecom.co.jp/support/d</li> <li>製品情報 対応表 ダウンロード マ</li> </ul>                                                                                          | download/peripheral/gamepad/assistant/<br>サポート マ ショッピング マ                                                                                                    | 企業・IR情報 採用                                                                         | Global                                                                                                    |                                             |      |   |
|         | <sup>トップ &gt; サポート</sup><br>ダウンロー                                                                     | 情報 > ダウンロード > ゲームパッド > ゲー<br><b>ー ド</b>                                                                                                    | ムパッドアシスタント                                                                                                    | 1 2 1000                                                                           | 0                                                                                                    |                                             | a.rx |   |
| 挑剔的谑 11 | ゲームパッドが優<br>エレコムゲーム<br>で使用可能になる<br>おこなっていた過う<br>のプロファイルが用<br>でプロファイルが用<br>でプロファイルが<br>ものでは謝座いま<br>い。) | 見ない Windows用オンラインゲームが ゲームパドッドアシスタ パッドアシスタントは、ケームパッド ソンフトシェアです。 クームパッドスク パットスクシームパッドスク パットスクシームパッドスク ほうたっています。 違されていないオンラインゲームですう ななを行うことにより利用知道になります はなん。また、ゲーム後のプロテクトなど 」 | エレコムのゲーム1(ッドで楽しめる!!<br>ント<br>ご切応しないオンライング・ムが、エレコ、<br>いを使用することで、今までキーボー1<br>で、Windows用のオンライングームをお<br>実際した後、いてはなう人気がした。<br>なり、<br>なり、<br>なり、<br>なり、<br>なり、<br>なり、<br>なり、<br>なり、 | ムのゲームパッド<br>ドとマウスを使って<br>楽しみいただけま<br>ついては、設定済み<br>ても、お客様ご目身<br>の動作を保証する<br>。ご了承くださ | <ul> <li>サポート情報</li> <li>, ゲームパッドア<br/>ターターマニュ<br/>1.56MB)</li> <li>, ゲームパッドア<br/>くあるご質問</li> <li>○開連製品</li> <li>, ゲームパッド</li> </ul> | <u>シスタントの</u><br><u>アル</u> (PDF :<br>シスタントの | Z    |   |
| 覧〉      | ■ダウンロード<br><u> ※対応ゲーム</u><br>はじめにゲームパ<br>ロファイルをイン                                                     | <u> してッド戦品はこちら</u> (ッドアシスタントのソフトウェア本体をィ 、ストールして必要な設定を行ってください                                                                                                    | 'ンストールします。次に、各ゲームごとの<br>'s                                                                                                    | D環境設定済みのプ                                                                          |                                                                                                    |                                             |      |   |
|         | STEP1 ダ<br>シゲームパッド<br>対応OS:Wind<br>(Windows 7/                                                        | ー <mark>ムパッドアシスタント</mark><br>「 <b>フト本体をダウンロード</b><br>アシスタントソフト本性<br>Jows10/8.1/7Vista<br>Vista(364bit版も対応します)                                                              | STEP2 キゲームの環境設定済み<br>プロファイルをダウン<br>ゲームメーカーまたはゲーム運営会社を<br>い<br><u>&gt;ネクソン用プロファイル</u><br>>フラウザゲーム/WEB閲覧用プロ                                                                     | <b>'ロード</b><br>2選択してくださ<br>ロファイル                                                   |                                                                                                    |                                             |      |   |
|         | ■#100<br>■#100                                                                                        | ニーんパッドアシスタント  とは?                                                                                                    |                                                                                                    |                                                                                    |                                                                                                    |                                             |      |   |
| ΪI      | ■#33<br>「エレコム ダ<br>ノコム ゲー」                                                                            | <del>゚゠<sub>ムパッドアシスタント</sub>」とは?</del><br>ムパッドアシスタン                                                                                                    | ト」のインストール方                                                                                                    | う法や使いた                                                                             | うについて                                                                                                    | . [スタ                                       | 7—   | 9 |

『しています。上記の弊社 WEB サイトにアクセスしてタ ンロードしてください。

機種によっては一部のゲームに対応していない場合がございます。詳しくは各ゲー ム用プロファイルダウンロードページでご確認ください。

◎ 「スターターマニュアル」をご覧になるには、Adobe Reader が必要です。

# トラブルシューティング

## 困ったときは ...

 とうんこことで、

 設定や操作などで困ったときは、下記 URL または右の QR コードの URL ヘアクセスしてください。

 弊社サポートポータルから、お役に立つ情報をご覧い

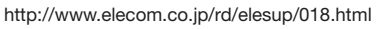

#### 正常に動作しないとき

ゲームパッドが正常に動作しない場合は以下の項目をご確認ください。

■ ゲームパッドが認識されているか確認してください。 「Step 3 接続・動作を確認する」を参照して、各キーの入力が正し く行われているかをご確認ください。

#### ■別の USB ポートで動作するか確認してください。

別の USB ポートに変更して正常に動作するか確認してください。 正常に動作する場合は、元の USB ポートに問題がある可能性があ ります。また、パソコンとゲームパッドの間に USB ハブを介して 接続している場合は、USB ハブを使用せず、パソコンの USB ポー トに直接ゲームパッドを接続してお試しください。

#### ■ ゲームソフトでゲームパッドを使用するための設定を確認 してください。

ゲームソフトによっては、あらかじめ設定を行わないとゲームパッ ドを使用できない場合があります。ゲームソフトのマニュアル等を 確認して、ゲームパッドを使用できるように設定を行ってください。

#### ■ ゲームソフトがゲームパッドに対応しているか確認してく ださい。

ゲームソフトによっては、ゲームパッドに対応していない(キーボー ド操作しかできない)場合があります。

#### ■ 本製品が正常に認識されない、動作しない

➡本製品を USB ハブに接続している場合、USB ハブを使用せずに 電力供給が安定しているパソコン本体の USB ポートに接続して ください。

→本製品を一度 USB ポートから抜き、接続しなおしてください。 それでも正しく認識されず、以下のようなメッセージが表示され た場合は、一度パソコンをシャットダウンし、本製品を別のUSB ポートに挿し変えてからパソコンを起動してください。

#### ●Windows<sup>®</sup> 10の場合

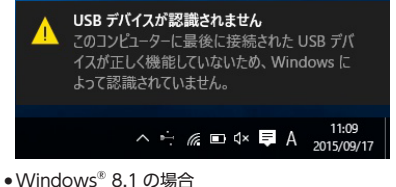

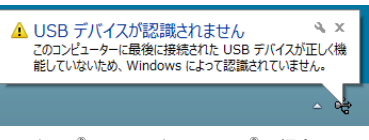

• Windows<sup>®</sup> 7、Windows Vista<sup>®</sup> の場合

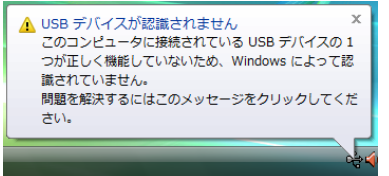

改善しない場合は、お買い上げの販売店またはエレコム総合イン フォメーションセンターへご連絡ください。

- 4.弊社修理センターへご送付いただく場合の送料はお客様のご負担となります。ま ・茶工時はビンクーへと広いいたくや潮口の広村はの各体的と見せたしなり。& た、ご送付いただく底、適切な梱包の上、紛失防止のため受渡の確認できる手段 (宅配や簡易書留など)をご利用ください。尚、弊社は運送中の製品の破損、紛失
- しかねます。 7.記憶メディア・ストレージ製品において、修理センターにて製品交換を実施した際にはデータの保全は行わず、全て初期化いたします。記憶メディア・ストレー ジ製品を修理に出す前には、お客様ご自身でデータのバックアップを取っていた
- だきますようお願い致します。 免責事項
- の故障について、弊社に故意または重大な過失がある場合を除き、弊社の 8.本製品 債務不履行および不法行為等の損害賠償責任は、本製品購入代金を上限とさせて いただきます。
- 9.本製品の故障に起因する派生的、付随的、間接的および精神的損害、逸失利益、 ならびにデータ損害の補償等につきましては、弊社は一切責任を負し ■有効範囲
- 」。 )保証書は、日本国内においてのみ有効です。 11.本保証書は再発行いたしませんので、大切に保管してください。

#### - 2 -

# ドライバーのアンインストール

ト)を終了することを推奨します。

■ 本製品をパソコンから取り外します。

コントロールパネルが表示されます。

3 以下のいずれかの操作を行います。

Vista<sup>®</sup>の場合

さい

さい

[Function Test] タブで左右のアナログスティックのみが動作しな かった場合や中心があっていないときにアナログスティックを調整

- ◎ | 通常は本製品の接続時に自動的に調整しますので、調整の 必要がありません。正しく動作しなかったり、アナログス ティックの中央がずれてしまったりなど調整の必要がある 場合のみご利用ください。
- ┃ 「Step 3 接続・動作を確認する」の手順 □ を参考にして、 「JC-U2912Fのプロパティ」画面を表示します。

3 本製品が X-Y 軸モードの場合は、Mode ボタンを押して POV モードにします。

灯します。

4 本製品から手を離し、左右 のアナログスティックが中 央に位置する状態にして、 Defaut をクリックします。 2192

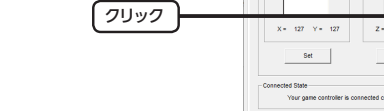

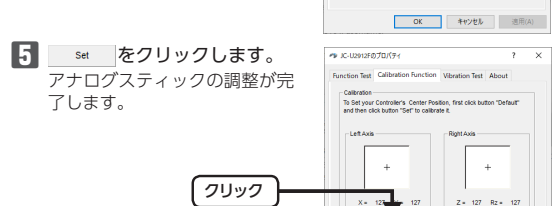

Default

5

OK キャンセル 送用(A) 6 ○ ボタンをクリックします。

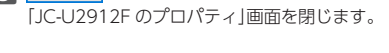

7 ○ ボタンをクリックします。 「ゲームコントローラー」または「ゲームオプション」画面を閉じ ます。

します。 🛐 📼 ●Windows<sup>®</sup> XP の場合 [プログラムの追加と削除]をクリックします。 フログラムの追加と剤服

▲ インストールされているプログラムの一覧から[JC-U2912F] を選択し、 アンインストール (Windows<sup>®</sup> 10/8.1/Windows<sup>®</sup> 7/ Windows Vista<sup>®</sup>)または **那**像 (Windows<sup>®</sup> XP)をクリックします。

| 「ユーザーアカウント制御]画面が<br><sup>(11)</sup> をクリックします         |
|------------------------------------------------------|
| ユーザーアオウン・単単 ×<br>このアプリがデバイスに変更を加えることを許可します<br>か?     |
| でプリケーションのアンインストールまたは変更<br>確認果みの発行元 Microsoft Windows |

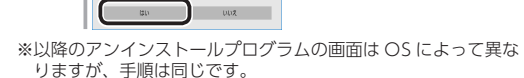

| いいえ(        | ◎ をクリック                                                                                   | フします。 |
|-------------|-------------------------------------------------------------------------------------------|-------|
| Reinstall o | r Remove                                                                                  | ×     |
| ?           | The driver is already existed<br>YES to reinstall the driver,<br>NO to Remove the driver. | i     |

| (\$U(Y) | いいえ(N) |          |
|---------|--------|----------|
| はいの     | ーー     | _<br>…クす |

▲ ルします。 アンインストールが開始されます。

# アンインストールが終了すると次の画面が表示されますの

で、 Finish をクリックします。

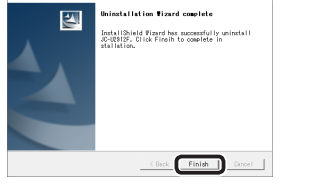

これでアンインストールは完了です。

- ■保証内容
- \*\*#L/347 1.弊社が定める保証期間(本製品ご購入日から起算されます。)内に、適切な使用環 境で発生した本製品の故障に限り、無償で本製品を修理または交換いたします。 ■毎僧保証範囲

- 保証規定 -

- #常保証範囲 2.以下の場合には、保証対象外となります。 (1) 保証書および故障した本製品をご提出いただけない場合。 (2) 保証書に販売店ならびに購入年月日の記載がない場合、またはご購入日が確 窓できる証明書(レシート・納品書など)をご提示いただけない場合。 (3) 保証書に偽造・改変などが認められた場合。
- (4) 弊社および弊社が指定する機関以外の第三者ならびにお客様による改造、分 (4) 非正認した。 「新く修理により故障した場合。 (5) 弊社が定める機器以外に接続、または組み込んで使用し、故障または破損し
- た場合。 (6)通常一般家庭内で想定される使用環境の範囲を超える温度、湿度、振動等に
- より故障した場合。 (7) 本製品を購入いただいた後の輸送中に発生した衝撃、落下等により故障した
- (8) 地震、火災、落雷、風水害、その他の天変地異、公害、異常電圧などの外的
- (9) その他、無償修理または交換が認められない事由が発見された場合。 ■修理
- 2.6理のご依頼は、本保証書を本製品に添えて、お買い上げの販売店にお持ちいただくか、弊社修理センターに送付してください。

アナログスティックを調整する します。

#### **2** [Calibration Function] タブをクリックします。

POV モードで動作しているときは、Mode ボタンが赤色に点

| 1 0 111 300 0 1000                | 1 12            |
|-----------------------------------|-----------------|
| ドライバーが不要になったときは、                  | 以下の手順に従って操作してくだ |
|                                   |                 |
| <ul> <li>・管理者権限を持つユーザー</li> </ul> | -アカウントでログオンしてくだ |

•すべての Windows<sup>®</sup> プログラム(アプリケーションソフ

2 Windows<sup>®</sup>10の場合は、スタートメニューから[Windows シ ステムツール]→[コントロールパネル]の順に選択します。 Windows<sup>®</sup> 8.1 の場合は、画面左下のスタートボタンを右 クリックして「プログラムと機能」をクリックします。 Windows<sup>®</sup>7、Windows Vista<sup>®</sup>、Windows<sup>®</sup>XPの場合は、 スタートメニューから「コントロールパネル」を選択します。

•Windows®10、Windows®8.1、Windows®7、Windows

[プログラム]の[プログラムのアンインストール]をクリック

が表示されたら、

基本什样

| 製品名       | 振動機能付き USB ゲームパッド(12 ボタン)                                                                                                    |  |  |
|-----------|----------------------------------------------------------------------------------------------------|--|--|
| 製品型番      | JC-FU2912FBK                                                                                                    |  |  |
| 対応機種      | USB ポートを装備した、Windows10、<br>Windows8.1、Windows7、Windows Vista、<br>WindowsXP が動作する PC/AT 互換機<br>※各 OS の最新バージョンへのアップデート<br>や、サービスパックのインストールが必要<br>になる場合があります。 |  |  |
| インターフェース  | USB                                                                                                    |  |  |
| ボタン数      | 12 ボタン                                                                                                    |  |  |
| アナログスティック | 2本                                                                                                    |  |  |
| POV       | あり                                                                                                    |  |  |
| 振動機能      | あり(モーター× 2)                                                                                                    |  |  |
| 連射機能      | あり(ボタンごとに設定可能)                                                                                                    |  |  |
| 動作時機能     | 4 軸 (X 軸、Y 軸、Z 軸、Z 回転)、12 ボタン、<br>POV                                                                                                    |  |  |
| ケーブル長     | 1.8m(コネクタ先端まで)                                                                                                    |  |  |
| 外形寸法      | 幅161mm×奥行98mm×高さ 64mm<br>※ケーブルを除く                                                                                                    |  |  |
| 本体重量      | 約 230g ※ケーブルを含む                                                                                                    |  |  |
| 動作温度 / 湿度 | 10~40℃/10%~85%RH(ただし結露なきこと)                                                                                                    |  |  |
| 保温温度 / 湿度 | -7~50℃/5%~90%RH(ただし結露なきこと)                                                                                                    |  |  |

# ユーザーサポートについて

【よくあるご質問とその回答】 www.elecom.co.jp/support こちらから「製品 Q&A」をご覧ください。

【お電話・FAX によるお問い合わせ(ナビダイヤル)】 エレコム総合インフォメーションセンター TEL:0570-084-465

FAX:0570-050-012 [受付時間]  $10:00 \sim 19:00$ 年中無休

本製品は日本国内仕様です。国外での使用に関しては弊社ではい かなる青仟も負いかねます。 また、お問い合わせには日本語によるサポートに限定させていだ きます。

各種機器との設定方法は えわさぼ えれさぽで検索! Q えれさぽ 検索

。をクリックすると、ドライバーを再インストー

# 保証について

本製品の保証期間は、ご購入日より6ヶ月です。 ご購入が証明できる書類(レシート/納品書等)と本マニュアルを一 緒に保管してください。

| 振動機能付き USB ゲームパッド (12 ボタン)<br>JC-FU2912F シリーズ<br>ユーザーズマニュアル<br>2019 年 9 月 20 日 第 2 版               |
|----------------------------------------------------------------------------------------------------|
| <ul> <li>・本ユーザーズマニュアルの著作権は、エレコム株式会社が保有しています。</li> </ul>                                            |
| <ul> <li>・本ユーザーズマニュアルの内容の一部または全部を無断で複製</li> <li>/ 転載することを禁止させていただきます。</li> </ul>                   |
| <ul> <li>・本ユーザーズマニュアルの内容に関しては、万全を期しておりますが、万一ご不明な点がございましたら、弊社総合インフォメーションセンターまでご連絡願います。</li> </ul>   |
| <ul> <li>本製品の仕様および外観は、製品の改良のため予告なしに変更<br/>する場合があります。</li> </ul>                                    |
| <ul> <li>本製品を使用したことによる他の機器の故障や不具合等につきましては、責任を負いかねますのでご了承ください。</li> </ul>                           |
| <ul> <li>本製品のうち、戦略物資または役務に該当するものの輸出にあたっては、外為法に基づく輸出または役務取引許可が必要です。</li> </ul>                      |
| <ul> <li>Windows、Windows Vista は、米国 Microsoft Corporationの米国、日本およびその他の国における登録商標または商標です。</li> </ul> |
| ・その他本ユーザーズマニュアルに記載されている会社名・製品<br>名等は、一般に各社の商標又は登録商標です。                                             |